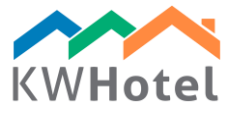

# ΛΙΑΧΕΙΡΗΣΗ ΓΕΥΜΑΤΩΝ

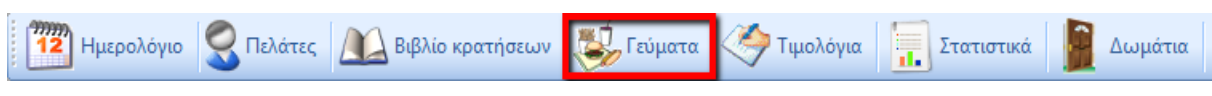

Η ενότητα γεύματα σας βοηθάει να διαχειρηστήτε την κουζίνα σας χάρης στις αναφορές γευμάτων συμπεριλαμβανόμενων τον αριθμό δωματίου, ώρα φαγητού και τον αριθμό πλήρη / ήμη γευμάτων.

#### ΔΙΑΜΟΡΦΩΣΗ

Για να δημιουργήσετε την βάση Γευμάτων πάτε Εργαλεία --> Διαμόρφωση --> Γεύματα.

Τραπεζαρία

Άμα σχεδιάζετε να διαχειριστήτε τον αριθμό θέσεων στην τραπεζαρία, πατήστε "Διαχείρηση Τραπεζαρίας", διαχειρηστήτε τον αριθμό θέσεων και την ονομασία της τραπεζαρίας. Άμα συμβαίνει ότι έχετε περισσότερες απο μία τραπεζαρίες, μπορείτε να δημιουργήσετε πατώντας "Προσθήκη" και συμπληρώστε τα στοιχεία.

#### ΔΗΜΙΟΥΡΓΙΑ ΓΕΥΜΑΤΩΝ

Για να δημιουργήσετε ένα γεύμα, "Προσθήκη πατήστε είδος γευμάτος" και συμπληρώστε: - όνομα

- μπρορεί να αγοραστεί

κατά την διάρκεια άφιξης / αναχώρησης

- ώρα παράδοσης γευμάτων

- δίαρκεια κατανάλωσης γεύματος
- τιμή
- είναι ημηδιατροφή?
- ποιά τραπεζαρία έιναι κρατημένη?

- σύμβολο συγχρονισμού (χρειάζεται να συγχρονίσετε με το λογισμικό POS)

#### ΓΕΥΜΑΤΑ ΣΤΙΣ ΚΡΑΤΗΣΕΙΣ

Στην καρέλα "Γεύματα" επιβεβαιώστε τον αριθμό ατόμων, άμα χρειάζεται προσθέστε σχόλια και επιλέξτε τα γεύματα για τους πελάτες κατά την διάρκεια παραμονή τους. Διαφορετικά μπορείτε να γράψετε τον αριθμό γευμάτων για κάθε μέρα χειροκείνητα (στα λευκά και γαλάζια πεδία).

Στην καρτέλα "Ωρα γεύματος" μπορείτε να

αντιστοιχήσετε πότε θα δωθεί το επιλεγμένο γεύμα. Αυτή η επιλογή είναι χρήσιμη για μικρές εταιρίες διαμονής με περιορισμένο αριθμό θέσεων στην τραπεζαρία.

| Name        | Quantity    | From                          | Date to     | Price         | During check in | During check |
|-------------|-------------|-------------------------------|-------------|---------------|-----------------|--------------|
| Breakfast   | 1.000       |                               |             | 15,0000       |                 |              |
| Lunch       | 1,000       |                               |             | 20,0000       |                 |              |
| Dinner      | 1.000       |                               |             | 15,0000       |                 |              |
| Edit a meal | type        |                               |             |               | ×               |              |
|             |             |                               |             |               |                 |              |
| Name        | Supper      |                               |             |               |                 |              |
|             |             |                               |             |               |                 |              |
| During c    | heck-in 🗹 D | uring check-out               |             |               |                 |              |
|             |             |                               |             |               |                 |              |
| From:       | 10:00       |                               | Duration:   | 30            | min.            |              |
| То          | 16:00       | ÷                             | Price:      | 10,00 🖨       | 1               |              |
| Half mea    | 4           |                               | Sort index: | 0             | 1               |              |
|             |             |                               |             | 1- 14         | 4               |              |
| O           |             | Diping mom                    |             | Manage stocks |                 |              |
| STOCK       |             | Dining room                   |             | Manage stocks |                 |              |
| STOCK       |             | Synchronization symbol Supper |             |               |                 |              |
| Synchroniza | tion symbol | Supper                        |             |               |                 |              |
| Synchroniza | tion symbol | Supper                        |             |               | _               |              |
| Synchroniza | tion symbol | Supper                        |             | Save 💥        | Cancel          |              |

|           | Hour  | 22.06.2016 | 23.06.2016 |
|-----------|-------|------------|------------|
| Supper    | 10:00 | 10:00      | 10:00      |
| Breakfast | 08:00 |            |            |
| Lunch     | 13:00 |            |            |
| Dinner    | 18:00 |            |            |

## Προσοχή! Γεύματα για ομαδικές κρατήσεις

Στην ομαδική κράτηση μπορείτε να προσθέσετε γεύματα για όλη την ομάδα. Όμως, άμα θέλετε να αντιστοιχήσετε γεύματα για συγκεκριμένο δωμάτιο, απλά ανοίξτε την μονωμένη κράτηση και προσθέστε τα γεύματα.

### ΑΝΑΦΟΡΑ ΓΕΥΜΑΤΩΝ

Στην ενότητα "Γεύματα" μπορείτε να δημιουργήσετε εκτυπώσημη αναφορά γευμάτων για την επιλεγμένη ημέρα. Η αναφορά εμφανίζει τον αριθμό γευμάτων, αριθμό δωματίου και τήν ώρα γεύματος.